インターネット申込手順

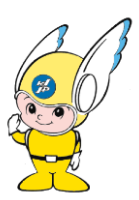

コンサートへお申込みの際は、

【e-kanagawa電子申請システム】の利用者登録を済ませて からお申込みすることを推奨しております。

利用者登録を済ませログインすると・・・

・手続き申込の際に登録者情報が初期表示され、一部申込情報の入力を省略できます。

・コンサート抽選結果開示の際「整理番号」及び「パス ワード」の入力が不要となり〈申込内容照会〉にて確認 が可能となります。

※パスワード紛失の問い合わせが大変多くなっています。

パスワードは当隊ではお答えできません。

ぜひ利用者登録をして、お申込みください。

二次元コードまたは音楽隊ホームページから申込みページ ヘアクセスし、

◆利用者登録がお済みの方は2ページへお進みください ◆これから登録する方は・・・

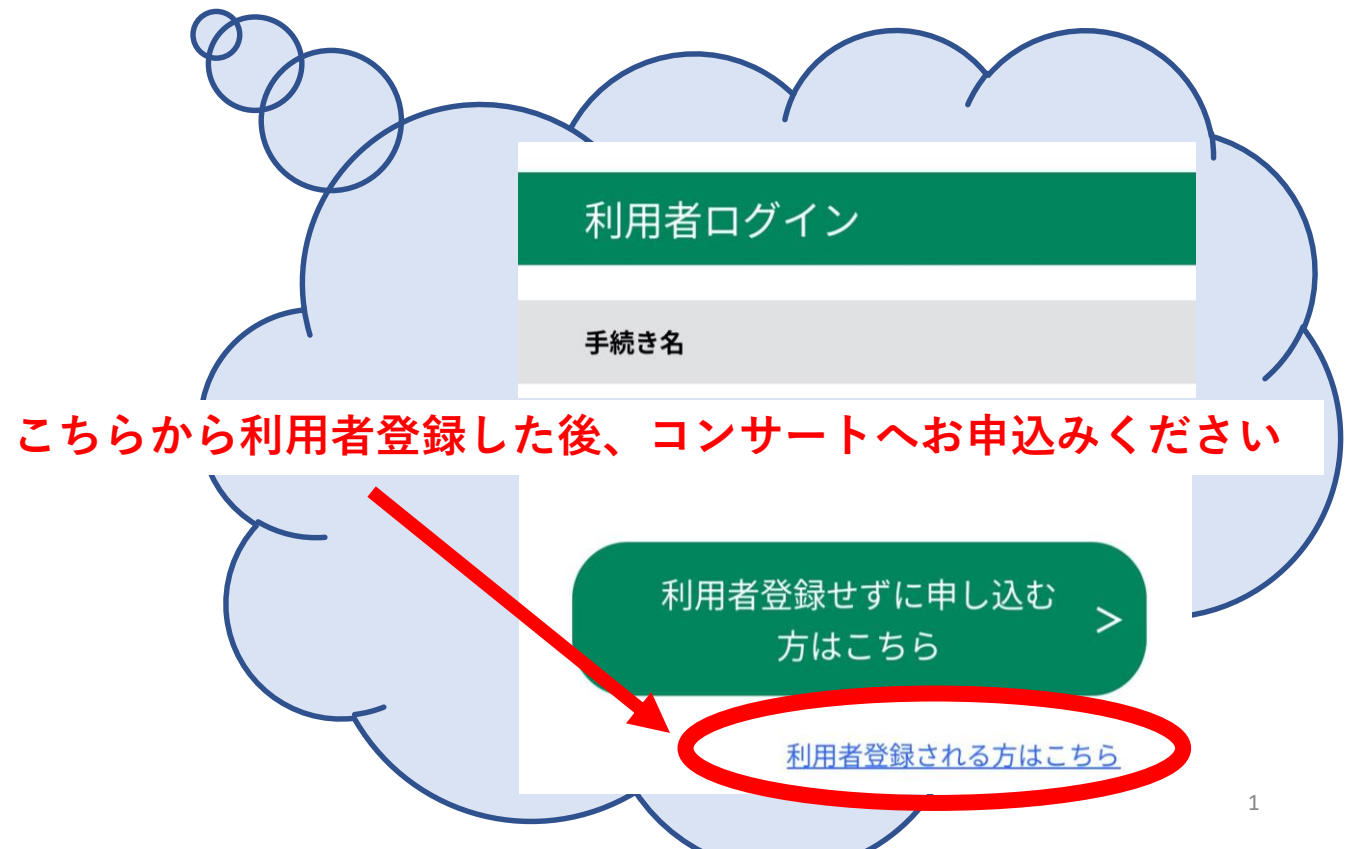

【e-kanagawa電子申請システム】ヘログインしてください。 ※利用者登録をしなくても申込みは可能ですが、利用者登録を推奨しておりますので登録済みの手順を明記いたします。

# 既に利用者登録がお済みの方

利用者IDを入力してください

利用者登録時に使用したメールアドレス、 または各手続の担当部署から受領したIDを ご入力ください。

## パスワードを入力してください

利用者登録時に設定していただいたパスワ ード、 または各手続の担当部署から受領したパス ワードをご入力ください。 忘れた場合、「パスワードを忘れた場合は こちら」より再設定してください。

パスワードを忘れた場合はこちら

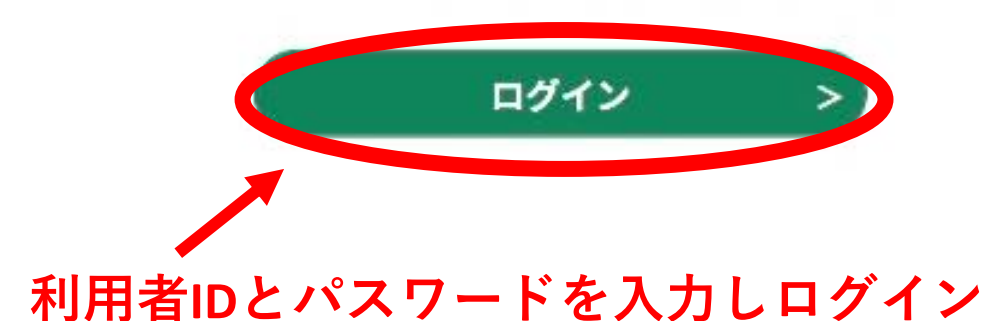

## 説明欄の演奏会の日時や会場、注意事項等を よく読み下へスクロールしお進みください。

### 説明

神奈川県警察音楽隊第 X 回定期演奏会の観覧申込 を受付けます。

本公演は全席指定となります。 申込者多数の場合は抽選となります。 なお、抽選結果はコンサート10日前までに、メー ルにて通知いたしますので、しばらくお待ちくだ さい。

開催日時:令和X年X月X日(土) 13:00開場/14:00開演 会場:XXXホール大ホール

#### [注意事項]

・1回で最大2名様までの申込みが可能です。

・申込みは1名様1回までです。(**重複不可**)

・未就学児童の申込み・入場はできません。

・ご記入いただいた個人情報は本公演の運営に関 する事務のみに使用し、他の目的に使用すること はありません。 システムの利用規約を確認し、「同意する」を クリックしてください。

| <利用規約>                                                                                                    |
|----------------------------------------------------------------------------------------------------|
| 神奈川県e-kanagawa電子申請利用規<br>約                                                                                                    |
| (目的)<br>第1条 本規約は、e-kanagawa電子<br>申請(以下「本システム」といいます<br>。)を利用して、神奈川県(以下「県<br>」といいます。)に行政手続に係る申<br>請・届出・予約等を行うために必要な<br>事項について定めるものです。 |
| (用語の定義)<br>第2条 本規約において使用する用語<br>の意義は、次の各号のとおりとします                                                                                   |

「同意する」ボタンをクリックするこ とにより、この説明に同意いただけた ものとみなします。

上記をご理解いただけましたら、同意して進んでく

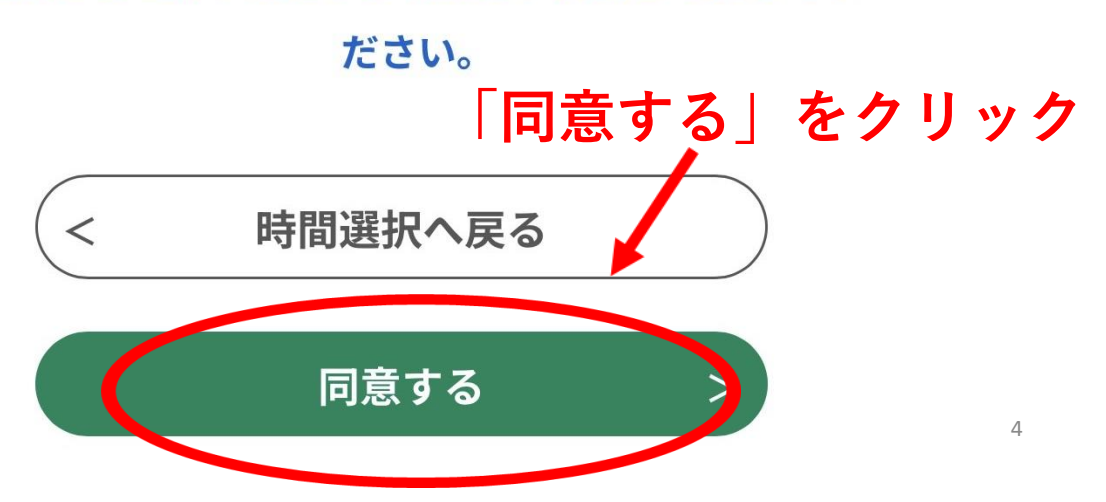

同意すると申込入力画面へ進みますので、未入力部分の入力 をしてください。

- 年齢 ※未就学児童の申込みはできません
- ・車いすの有無
- ・希望人数(1人/2人)
- ・備考

<mark>※2人でお申込みの場合は、同行者様の情報</mark> も入力いただきます

# 入力が終わったら「確認へ進む」をクリック

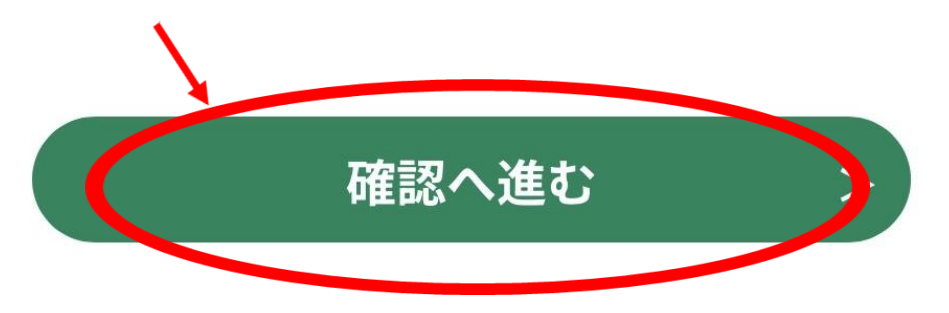

入力内容確認ページへ進みますので、申込者情報の確認をし ていただき、ページ内下部にある「申込む」をクリックし申 込みを完了してください。

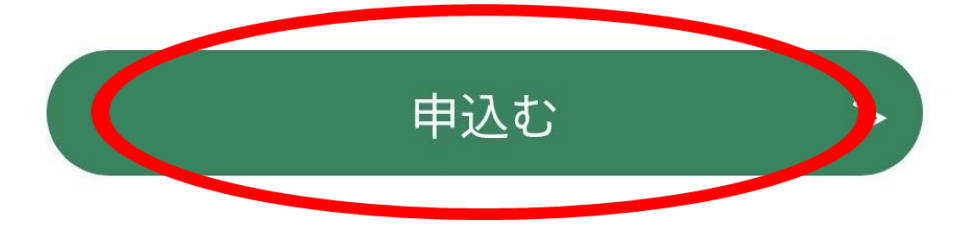

申込みが完了すると以下のようなメッセージが表示されますので、内容を確認してください。

予約完了 整理番号・パスワードをメモなどにお控えいた だくか、 当ページをファイルに保存、または印刷して保管し てください。 **整理番号・パスワードを紛失すると** 申込内容を照会できなくなる可能性がございます。 閉じる アがリア元」レまし 内容の確認が終わりましたら、 「閉じる」をクリック 申込みが完了しまし 整理番号 た。 整理番号 を記載したメールとパスワー ドを記載したメールを送信しました。 パスワード

この画面表示がでましたらお申込みは終了となります。 その後、ご登録いただいたメールアドレス宛に「申込完 了通知」と「申込完了パスワード通知」が送付されます。

メールアドレスが誤っていたり、フィ ルタ等を設定されている場合、 メールが届かない可能性がございま す。

# <mark>抽選結果の開示方法</mark>

申込者多数の場合は抽選となります。抽選結果通知を指定メール アドレスへ送付しますので、下記手順でご確認ください。

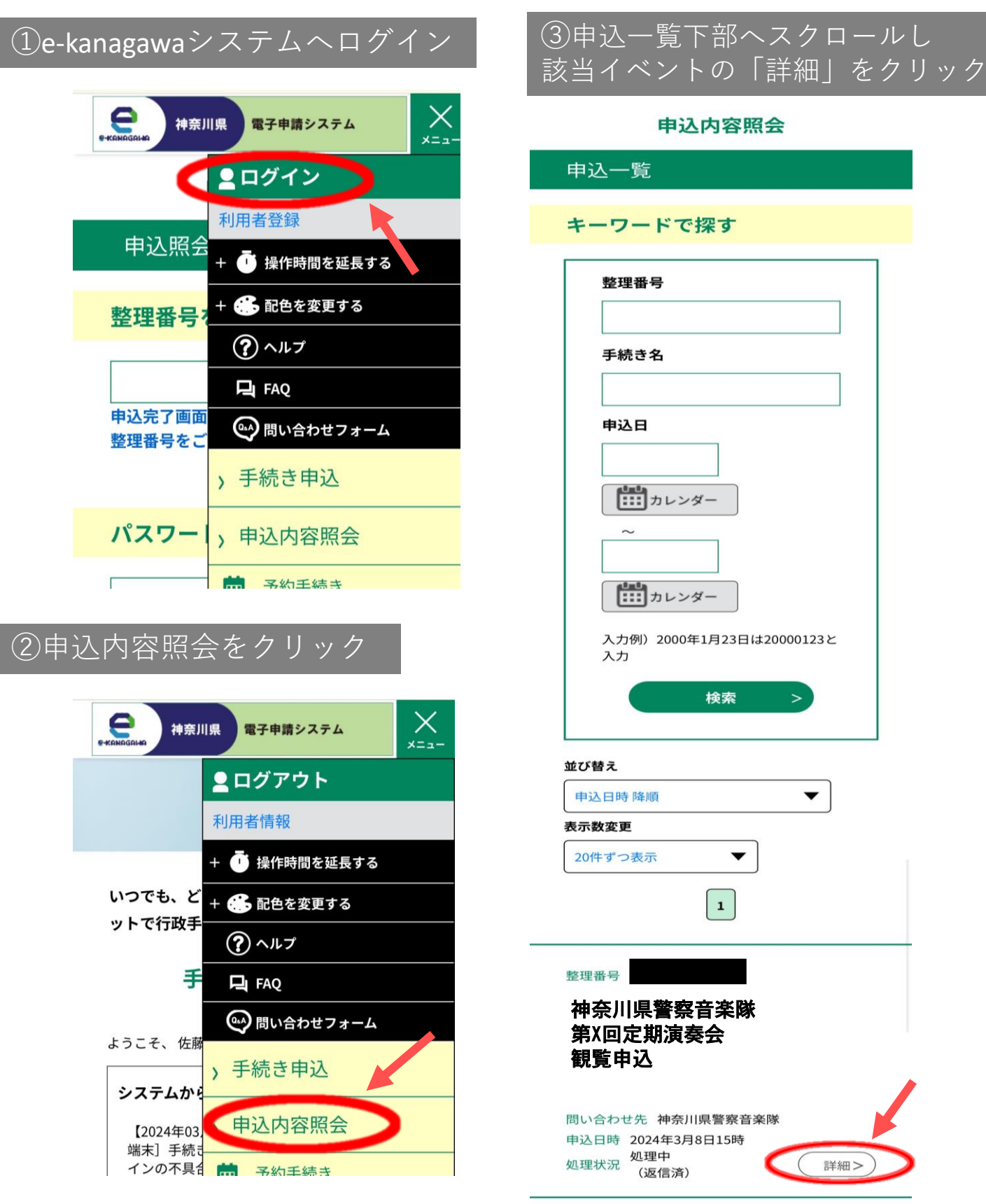

### 申込詳細

申込内容を確認してください。

※添付ファイルは一度パソコンに保存してから開 くようにしてください。

#### 手続き名

神奈川県警察音楽隊第X回定期演奏会 観覧申込

整理番号

#### 処理状況

処理中 (返信済)

#### 処理履歴

2024年3月14日17時20分 返信ファイルアップロー ド 2024年3月14日15時26分 受理 2024年3月8日15時2分 申込

#### 返信添付ファイル1

<u>座席指定券1人用(テスト) 213748701256.pdf</u>

## ▼当選の方

「座席指定券〇人用」 が添付されています。 演奏会当日までに印刷するか、 スマートフォンの方は画面保存 (スクリーンショット)をし、 入場の際ご提示ください。

## ▼落選の方

「落選通知」 が添付されております。 次回以降のお申込みもお待ちし ております。

※抽選結果を開示する方法は、 抽選結果通知メールに記載のURL からも「整理番号」と「パスワード」 を入力することで確認可能ですので、 メモや保存をしてください。

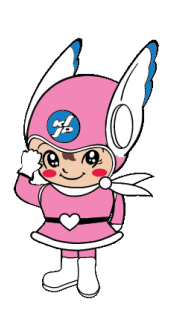

以上が、インターネット申込手順となります。 ご不明点がある場合は、Q&Aをご覧ください。 (<mark>パスワード等の開示は不可能となります</mark>)

皆様からのご応募お待ちしております!